## AGREGA UN APARATO

Busque transformadores, seleccione y agregue.

- 1. Abra la aplicación it PRO. Presione la tab de configuración, luego toque agregar el aparato.
- 2. Presione escanear el parato "device" en la parte inferior de la pantalla. Entonces seleccione el nombre de su aparato para agregar.
- 3. Seleccione la pestaña del aparato "device" para ver los aparatos conectados.
- 4. Conéctese al aparato deseado y contrólelo desde el tablero del aparato.

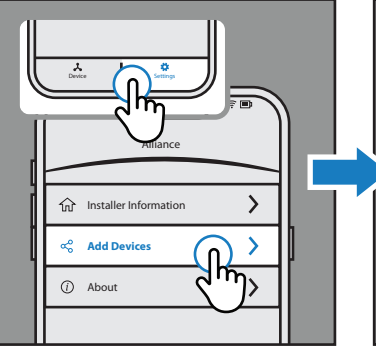

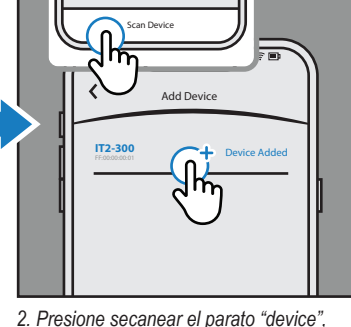

1. Seleccione la tab de configuración, toque agregar el aparato.

3. Seleccione la pestaña del aparato, elija

- seleccione el nombre del aparato. 000 Dashboar **(I**)

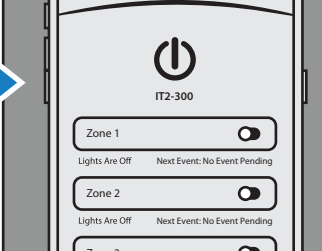

4. Ahora está conectado al transformador el nombre del transformador para cambiar deseado. Gestionar & configurar.

## **CONFIGURAR**

3.

### Configurar WiFi, zonas y programación.

- 1. Presione el ícono de menú en la esquina superior izquierda. Elegir pestaña de información del aparato para cambiar el nombre del aparato y conectarse a WiFi.
- 2. Conéctese a WiFi, seleccione configuración de red(network). Ingresa al WiFi nombre y contraseña. \*la red 5g no se conectará a la aplicación.
- 3. Elija el panel en el menú para administrar zonas. Todo o control de potencia de zona individual.
- 4. Elija el programa en el menú para seleccionar un programa preestablecido.

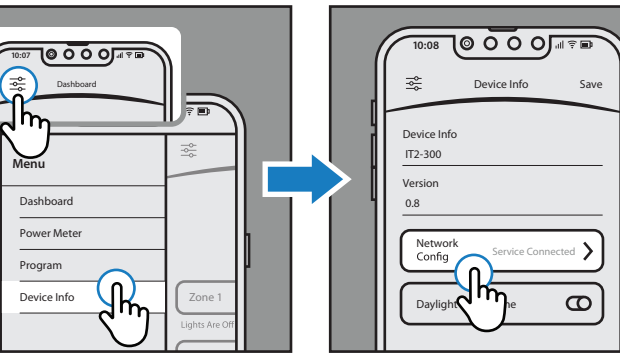

1. Toque Menu, Seleccione Info de Aparato

al WiFi nombre y contraseña. No use 5g.

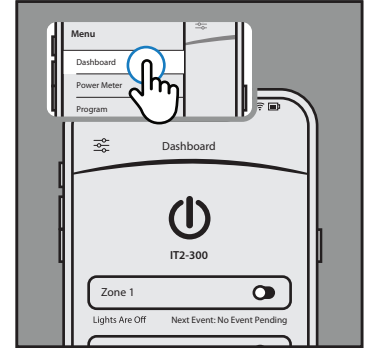

3. Elija el panel en el menú para administrar zonas

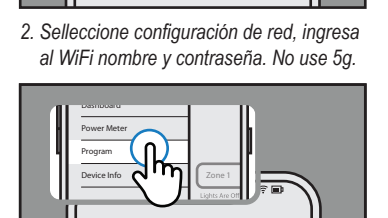

### Program Dusk to Dawr 0 Dusk to Midnigh New Program

4. Menú, seleccióne Programa, elije programa.

## INICIA RÁPIDA COMPLETADO! **DISFRUTE EL CONTROL DEL APP**

# **MÁS CARACTERÍSTICAS**

Otros recursos y videoteca.

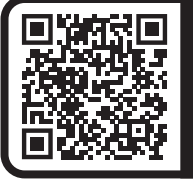

ESCANEA AQUÍ para VER **VIDEOTECA.** Mirar guías y soluciones a problemas

### IMPORTANTE: COMIENCE LA GUÍA RÁPIDA AQUÍ

# DESCARGAR

Descarga la aplicación Alliance it PRO.

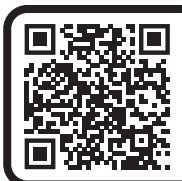

**ESCANEA AQUÍ PARA DESCARGAR** O busque "Alliance it Pro" en la tienda de aplicaciones.

Control inteligente de transformadores. Encender y apagar, programar eventos personalizados y revisar el medidor de potencia de los transformadores.

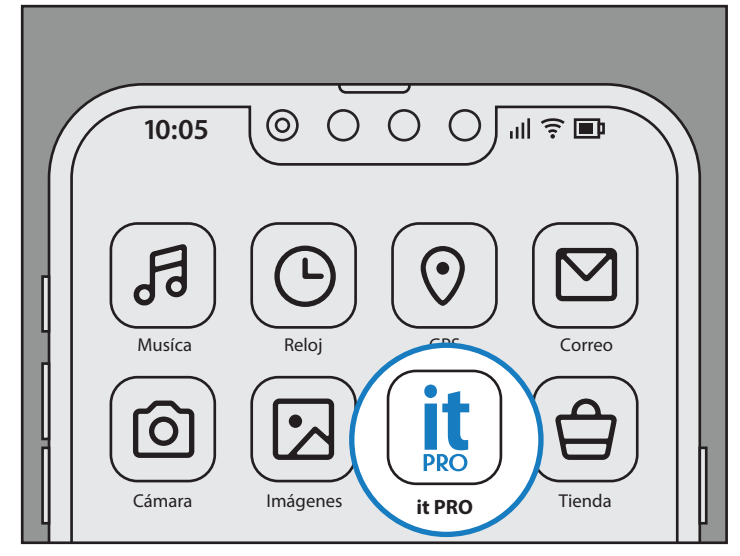

Aplicación Alliance it PRO esta disponible para aparatos IOS y Android. Usa la aplicación IT PRO para gestionar

## **INFO DEL TRANSFORMADOR**

Obtenga más información sobre el transformador.

#### Direccionales

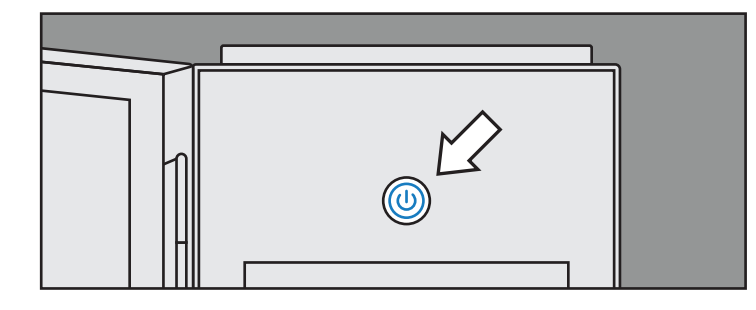

- 1. El transformador tiene potencia: luz 10% (atenuada)
- 2. Potencia de salida del transformador: Luz 100%
- 3. Conectado a la aplicación móvil: Luz de pulso lento
- 4. Problema, falla o error: luz estroboscópica rápida

### Solución de Problemas del Transformador

| Nombre del error                                                                                                 | ¿Por Qué?                                                                                                    | Solución                                                                                                    |
|----------------------------------------------------------------------------------------------------|----------------------------------------------------------------------------------------------------|----------------------------------------------------------------------------------------------------|
| Config. de transformador<br>inteligente falla. Fecha/hora<br>no configuradas en el<br>transformador inteligente. | No conectado a la aplicación móvil.<br>La ubicación GPS es desconocida.                                                                 | Activar los servicios de ubicación<br>GPS, conecte y la falla se<br>solucionará                                                                  |
| Salida de transformador<br>inteligente sobre corriente.<br>Salida excedida, no<br>operativa.                     | <ol> <li>Los accesorios exceden la<br/>capacidad de potencia.</li> <li>Luces incandescentes (no LED)<br/>conectadas.</li> </ol>         | <ol> <li>Agregue otro transformador.</li> <li>Comuníquese con el instalador<br/>para volver a mover las<br/>lamparas que no sean LED.</li> </ol> |
| Salida del transformador<br>inteligente sobrecorriente.<br>Fallo eléctrico corto.                                | Cortocircuito eléctrico causado<br>por un cable cortado o dañado.<br>El controlador del transformador<br>inteligente encontró un error. | Se debe reemplazar el cable<br>cortado o dañado para resolver.<br>Por favor contactar al instalador<br>para obtener ayuda.                       |
| Falla del controlador del<br>transformador inteligente.<br>El transformador inteligente<br>encontró un error.    | El transformador inteligente puede<br>seguir funcionando.                                                                               | Póngase en contacto con su<br>instalador para asistencia.                                                                                        |

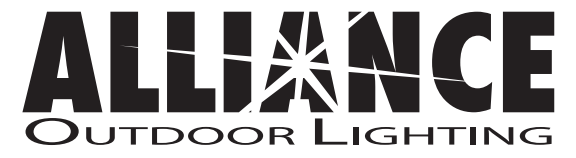

www.allianceoutdoorlighting.com

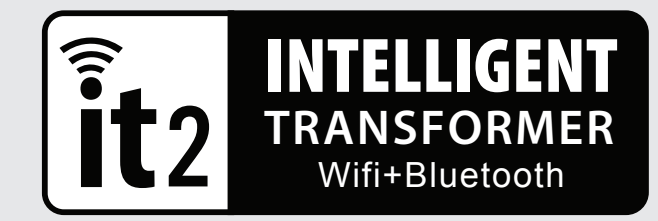

# GUÍA DE Inicio Rápido

it2 Transformador Inteligente

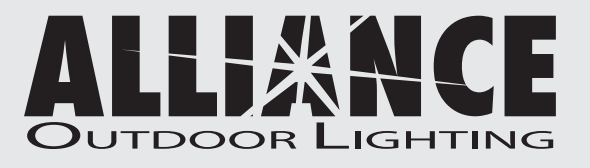

www.allianceoutdoorlighting.com